# Unifi 控制器软件 PC 端安装教程 (更新于 20200109)

步骤 1: (该步骤仅 windows 平台需要, mac 平台请跳过) 根据 Windows 系统是 32 位还是 64 位,下载并安装对应版本 JRE 软件。 可到 EDCwifi 官网资源中心下载: https://www.edcwifi.com.cn/resources

| 26 深圳連联讯通科技有限公司 × +              |                       | —              | - 0 > |
|----------------------------------|-----------------------|----------------|-------|
| - → C a edcwifi.com.cn/resources |                       |                | * ☆ 🕒 |
| EDCwifi                          |                       | 首页产品案例培训 资源 简介 | 联系我们  |
| ∲î↓ Windows软件                    |                       |                |       |
| Java 64位                         | Ubiquiti设备发现工具(Java版) | WinBox 3.20    |       |
| WinSCP                           | PuTTY                 | tftp工具         |       |
| 局域网扫描工具                          | tftpd64               |                |       |

### 步骤 2:

进入优倍快官网(https://www.ui.com.cn/download/unifi)下载 Unifi 控制器软件,选择 Unifi 系列,在 SOFTWARE 栏 目选择相应平台、版本的软件(例如 windows 系统下载 控制器 XXX for Windows),点击右边下载图标进行下载;

| IDC 深圳捷联讯通科技有限公司 ×                                                           | ● 优倍快网络技术咨询 (上海) 有 × +                                                |                   |            |            |
|------------------------------------------------------------------------------|-----------------------------------------------------------------------|-------------------|------------|------------|
| $\leftrightarrow$ $\rightarrow$ $\mathcal{O}$ $($ $\triangleq$ ui.com.cn/dow | nload/unifi                                                           |                   |            | * <b>0</b> |
| <b>し</b> 软件 运業商 UN                                                           | IFI AMPLIFI 产品 购买                                                     |                   |            | 下载 支持 论坛 🔍 |
| 🖞 airMAX® 🔘 UniFi® 🖘                                                         | UniFi®视频 (G1)airFiber® 🏦 UFiber® 📄 EdgeMAX® 🤌 mFi® 🔆 sur              | MAX <sup>~~</sup> |            | 索          |
| > UniFi®                                                                     | 名称                                                                    | 类型                | 日期         | 文件         |
| UniFI® Switching & Routing     UniFI® VoIP                                   | FIRMWARE                                                              |                   |            |            |
|                                                                              | UniFI 固件 4.0.69 for UAP-AC-Lite/LR/Pro/EDU/M/M-PRO/IW/IW-Pro          | き 固件              | 2019-11-11 | <u>.</u>   |
| > 配件                                                                         | UniFi 圈件 4.0.69 for UAP-HD/SHD/XG/BaseStationXG                       | 書 国件              | 2019-11-11 | <u></u>    |
| 头用上具<br>(如)))                                                                | UniFi 固件 4.0.69 for UAP-nanoHD/IW-HD/FlexHD/BeaconHD                  | 些 固件              | 2019-11-11 | <u></u> .⊀ |
| 広照                                                                           | UniFi 固件 4.0.69 for UAP, UAP-LR, UAP-OD, UAP-OD5                      | 些 固件              | 2019-11-11 | <u></u>    |
| 3c194                                                                        | UniFI 固件 4.0.69 for UAP-v2, UAP-LR-v2                                 | 些 固件              | 2019-11-11 | <u>↓</u>   |
|                                                                              | UniFi 固件 4.0.69 for UAP-IW                                            | 一面件               | 2019-11-11 | *          |
|                                                                              | UniFi 圈件 4.0.69 for UAP-Pro                                           | ▲ 圏件              | 2019-11-11 | <u></u>    |
|                                                                              | UniFi 圈件 4.0.69 for UAP-Outdoor+                                      | 些 固件              | 2019-11-11 | <u></u>    |
|                                                                              | UniFI Cloud Key 固件 1.1.6                                              | 些 固件              | 2019-11-07 | <u></u>    |
|                                                                              | UniFi Cloud Key Gen2 固件 1.1.6                                         | 些面件               | 2019-11-07 | <u></u>    |
|                                                                              | UniFi Cloud Key Gen2 Plus 固件 1.1.6                                    | * 固件              | 2019-11-07 | 1          |
|                                                                              | UniFI 固件 3.8.17 for UAP-AC, UAP-AC v2, UAP-AC-Outdoor                 | * 固件              | 2019-01-10 | <u></u>    |
|                                                                              |                                                                       | SEE PAST FIRMWARE |            |            |
|                                                                              | SOFTWARE                                                              |                   |            |            |
|                                                                              | UniFi Network 控制器 5.12.35 for Windows                                 | ③ 软件              | 2019-11-19 | <u>له</u>  |
|                                                                              | UniFi Network 控制器 5.12.35 for macOS                                   | ③ 软件              | 2019-11-19 | <u></u>    |
|                                                                              | UniFi Network 控制器 5.12.35 for Debian/Ubuntu Linux and UniFi Cloud Key | ③ 软件              | 2019-11-19 | <u>.</u>   |

步骤 3:

点击打开并安装 Unifi 软件(图上),安装完成后点击完成(图下),并等待控制器软件启动

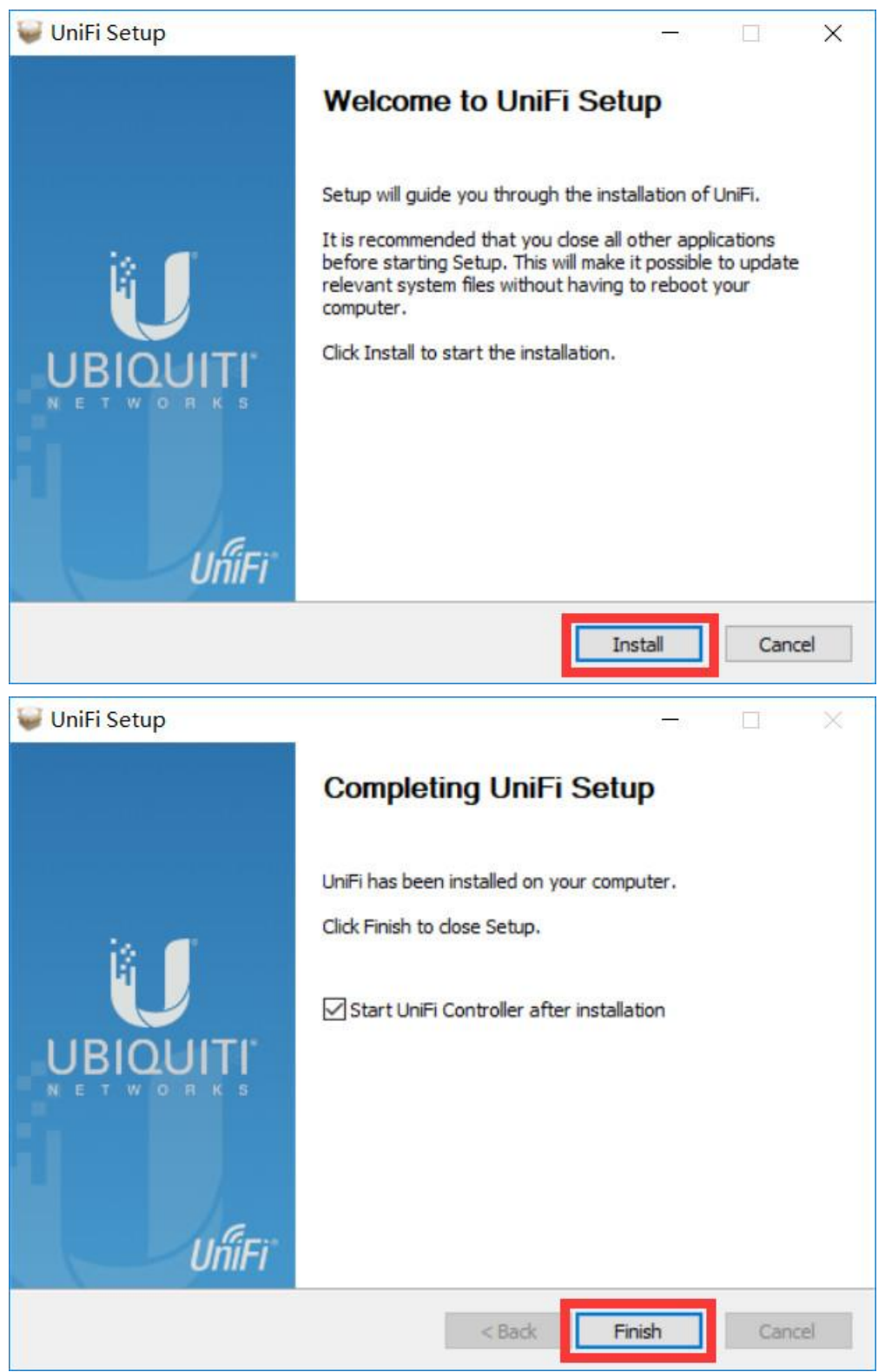

步骤 4:

启动过程中保持等待(图上),启动完成后点击跳转按钮(图下),使其跳转到浏览器界面

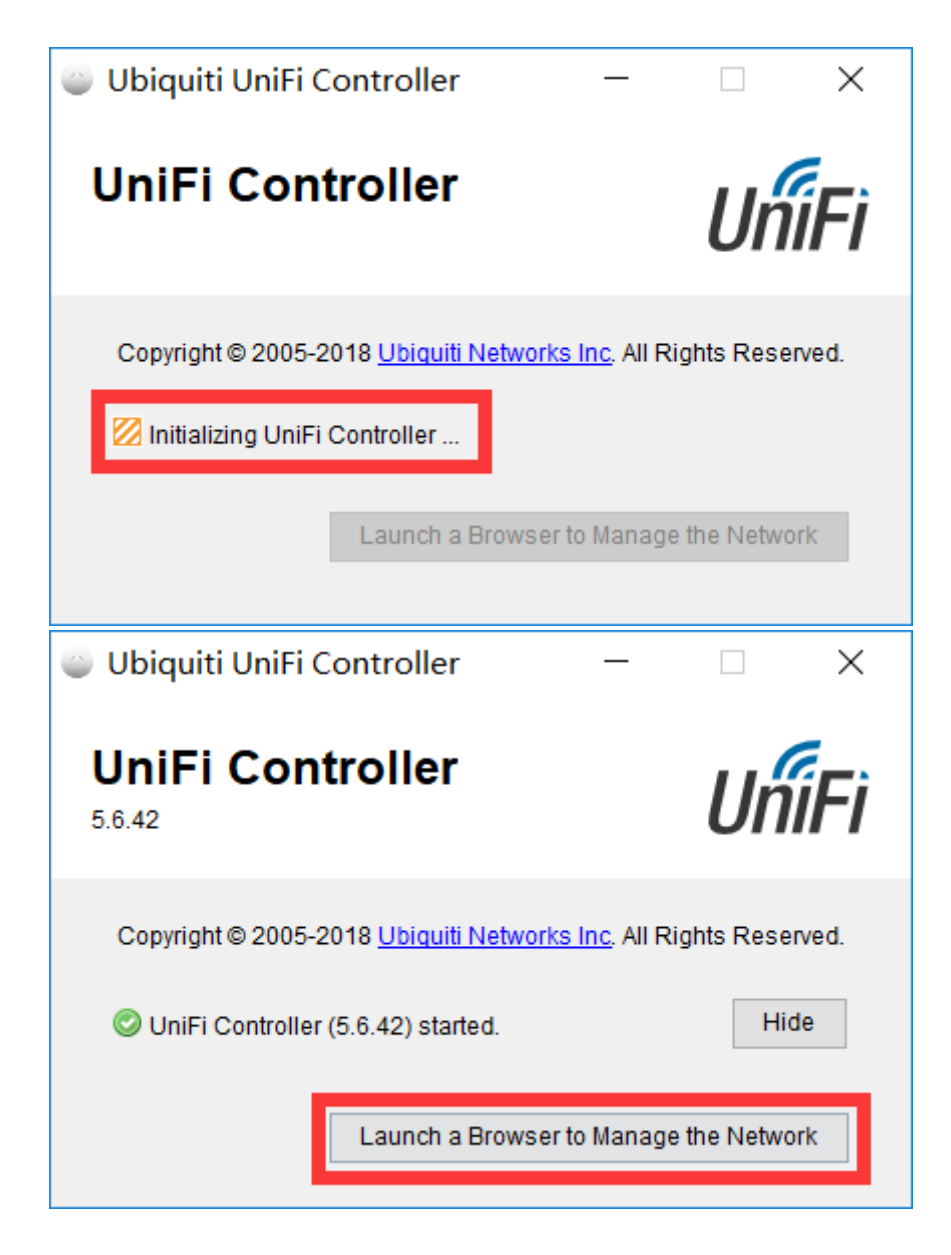

步骤 5: (建议使用谷歌内核系浏览器, IE 系浏览器可能存在兼容性问题) 由于设备使用的是私有证书, 故会有安全提示, 按下图操作忽略进入即可。

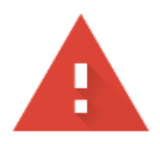

# 您的连接不是私密连接

攻击者可能会试图从 localhost 窃取您的信息 (例如:密码、通讯内容或信用卡信息)。了 解详情

NET::ERR\_CERT\_AUTHORITY\_INVALID

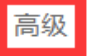

返回安全连接

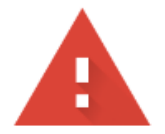

# 您的连接不是私密连接

攻击者可能会试图从 localhost 窃取您的信息 (例如:密码、通讯内容或信用卡信息)。 了 解详情

NET::ERR\_CERT\_AUTHORITY\_INVALID

隐藏详情

返回安全连接

此服务器无法证明它是localhost;您计算机的操作系统不信任其安全证书。出现此问题的 原因可能是配置有误或您的连接被拦截了。

继续前往localhost (不安全)

控制器版本 v5.11.X 或更新版本界面如下: 1、输入控制器标识名点击下一步:

| Step 1 of δ<br><b>Name Your Controller</b><br>Use a simple name to help differentiate your controller when<br>managing multiple networks.<br>Controller Hume<br>UnFi Network 输入控制器标识名<br>Or restore setup from backup<br>如有备价,点击此次导入 | τ-#         |
|----------------------------------------------------------------------------------------------------|-------------|
|                                                                                                    | 下一步<br>Next |

2、云账户关联页面,点击下图位置进入高级选项关闭云服务相关,创建管理员帐号信息之后点击下一步

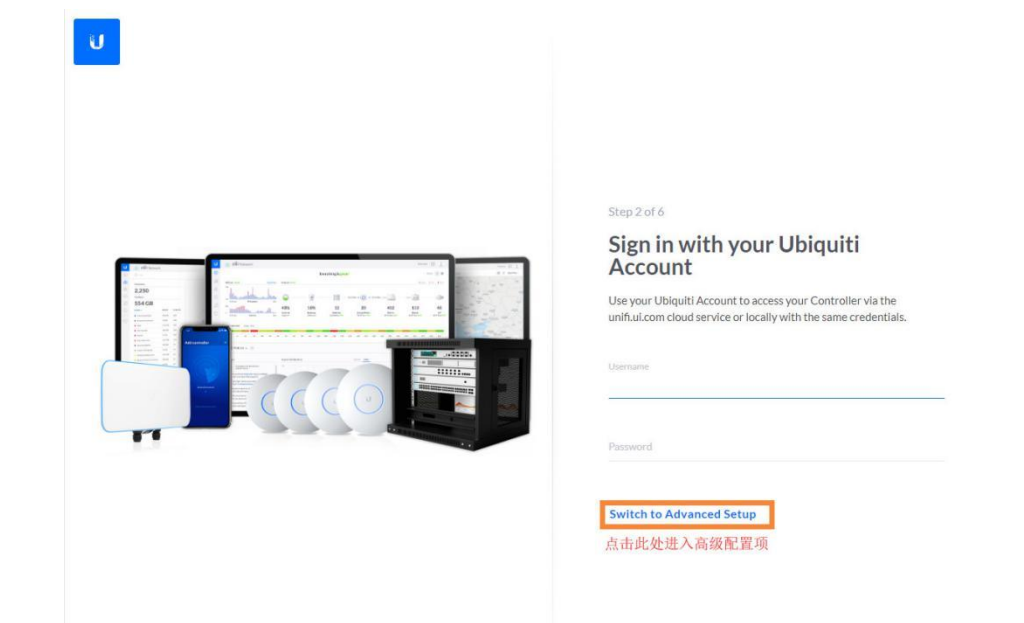

< Back

Next

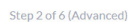

< Back

Advanced cloud and local access

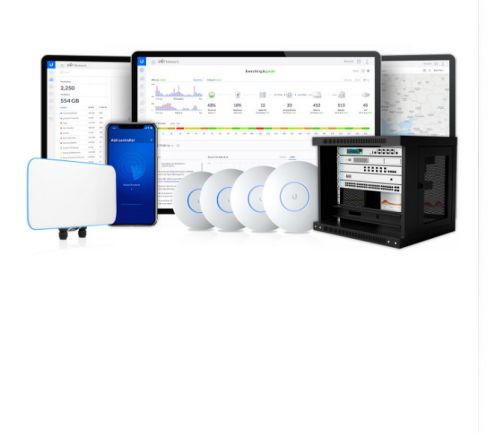

|                                                                  | Access                                                                                                    |   |           |
|------------------------------------------------------------------|----------------------------------------------------------------------------------------------------|---|-----------|
| You will not be a<br>UniFi Cloud and<br>managing this de<br>SSH. | ble to login to this device via the<br>must provide local credentials for<br>evice, all its controllers as well as |   | 关闭云服务账号关I |
| Use your Ubiqu                                                   | iti account for local access                                                                                       | 0 |           |
| Local Administrator                                              | Usemame                                                                                                    |   |           |
| ubnt                                                             | 本地登录用户名                                                                                                    |   |           |
| Local Administrator                                              | Password                                                                                                    |   |           |
| •••••                                                            | 本地登录密码                                                                                                    |   |           |
|                                                                  |                                                                                                    |   |           |
|                                                                  | 壬有益) 应用                                                                                                    |   |           |
| •••••                                                            | 里夏痸八雷屿                                                                                                    |   |           |
| Local Administrator                                              | 里夏和八雷屿<br>Email                                                                                                    |   |           |

下一步

Next

### 3、保持下图默认,点击下一步

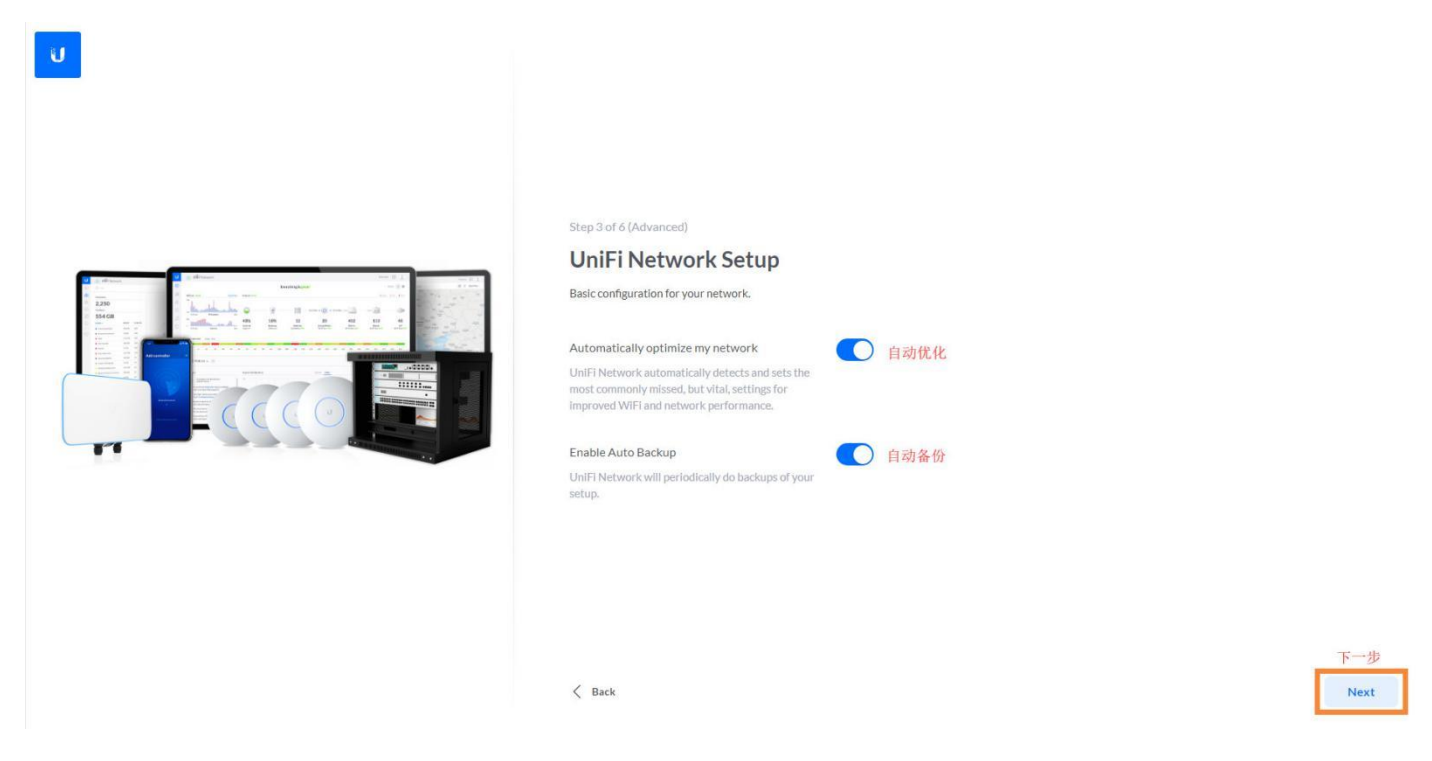

4、WiFi 配置界面,填入您要设置的 WiFi 名称和 WiFi 密码(至少 8 位字符),完成之后点下一步

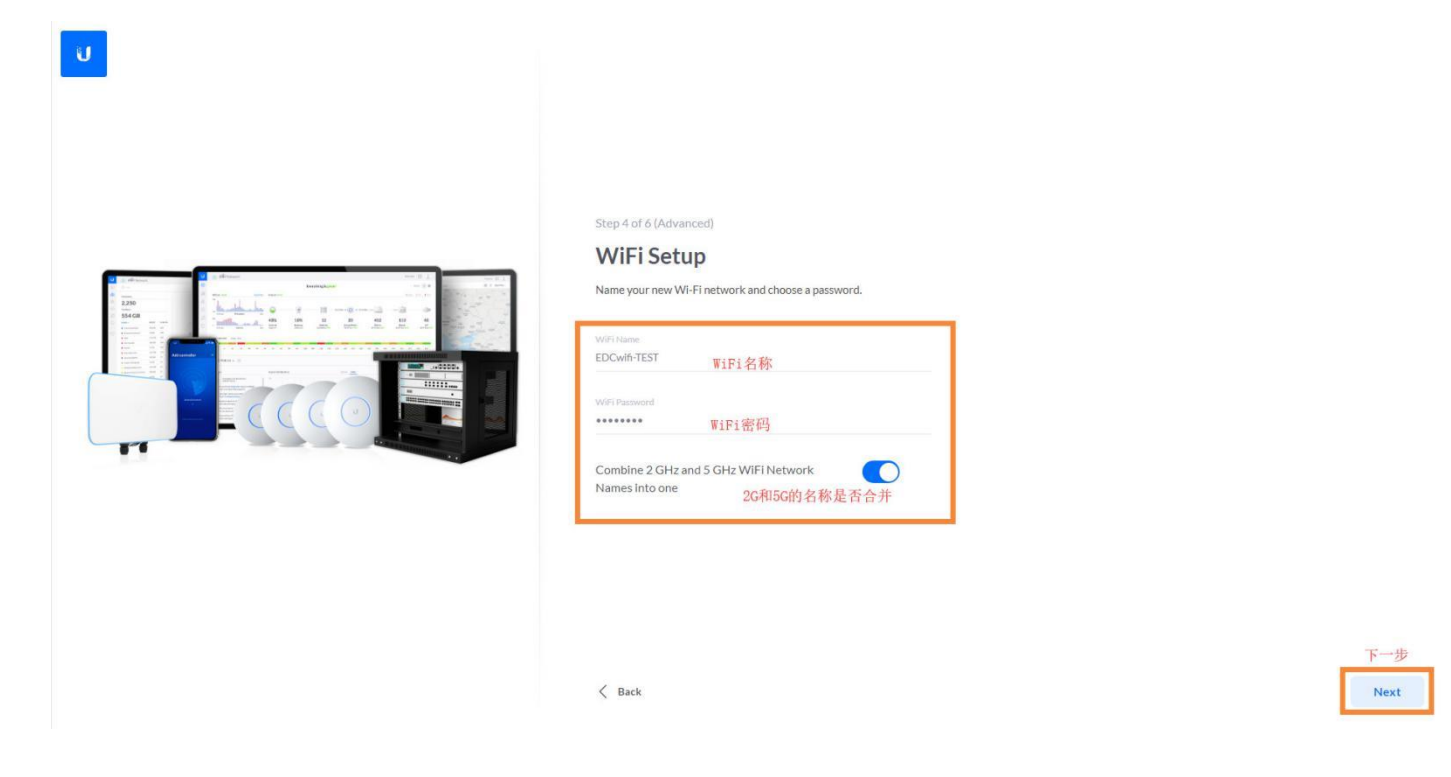

5、设备发现界面,如果设备是全新未配置,则会出现在该界面,按下图勾选所需管理设备,然后点击下一步

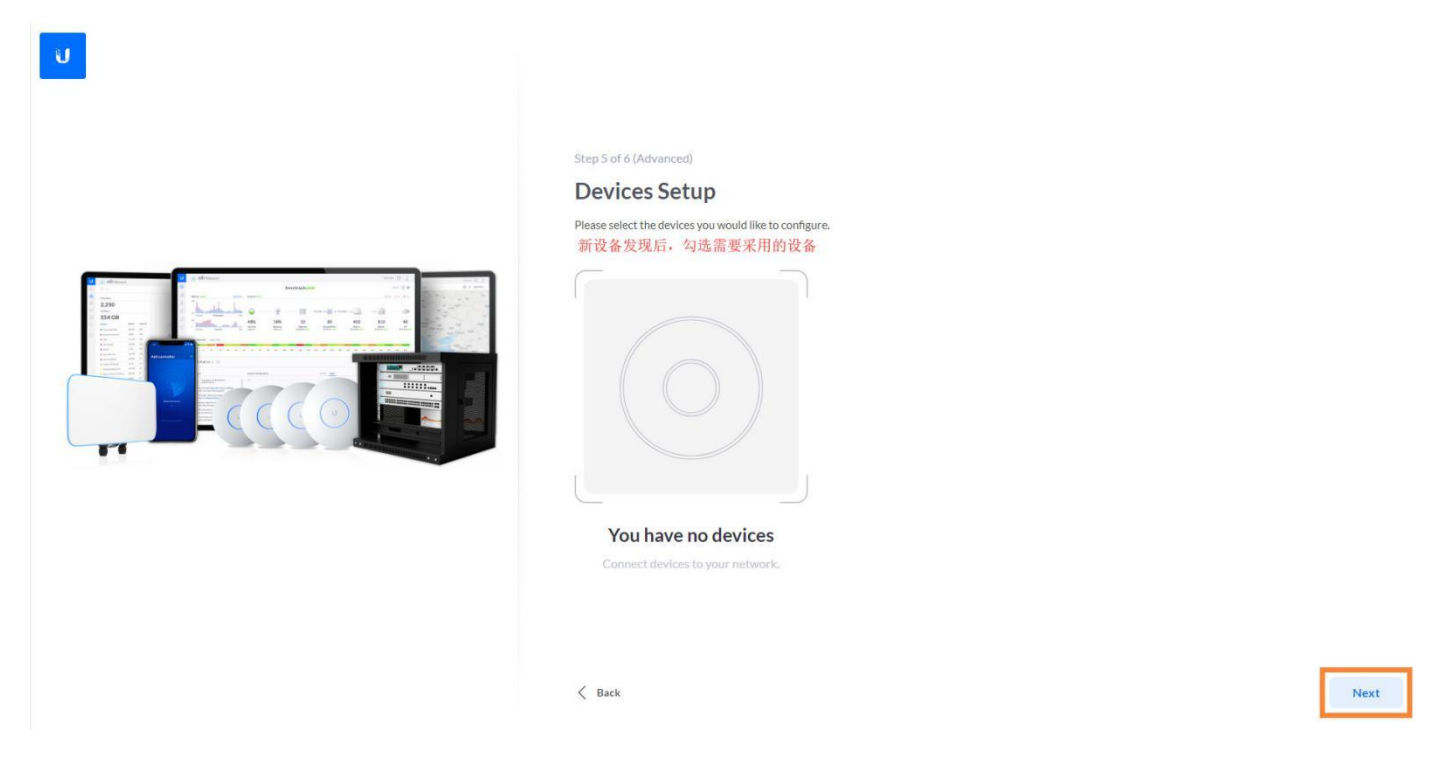

6、确认设置项并选择所需国家代码以及时区,然后点击完成即可(如无额外需求,可按下图选择)

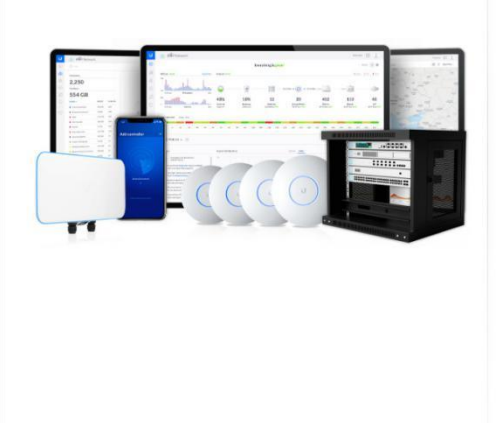

# Check your configuration and setup your Controller. Controller Name UniFi Network Cloud Access Disabled Use Ubiquiti account for local access No Local Administrator Username ubnt WiFi Name EDCwifi-TEST Country or territory China ° 选择国家代码 Timezone (UTC+08:00) Shanghai ° 选择时区

Step 6 of 6 (Advanced)

< Back

**Review Configuration** 

完成 Finish

## 7、最后点击左侧设备菜单,确认管理设备状态为已连接即可!

| EDC 深圳                   | 捷联讯通科技有限公司 ×   U         | 优倍快网络技术咨询 (上海) 有         | 🛛 🗙 🚺 UniFi Netv  | vork × +   |                           |                | _                      | o ×           |
|--------------------------|--------------------------|--------------------------|-------------------|------------|---------------------------|----------------|------------------------|---------------|
| $\leftarrow \rightarrow$ | C 🔺 不安全   localhost:84   | 43/manage/site/default/c | devices/list/1/50 |            |                           |                | ₿ <sub>2</sub>         | ☆ \varTheta : |
| U                        | O UńiFi Network          |                          |                   |            |                           |                | ○ 当前站点     ○ Default ∨ | 用户名<br>ubnt 〜 |
|                          | <b>全部(1)</b> 无线(0) 有线(1) |                          |                   |            |                           |                | C                      | 2 🗄 🏭         |
| <u>.lo</u>               | 设备名称 ↑                   | IP 地址                    | 状态                | EXPERIENCE | 뀣号                        | 版本             | 运行时长                   | ÷             |
|                          | 74:83:c2:78:a3:c3        |                          | 已解开               | 不适用        | UniFi Security Gateway 4P | 4.4.44.5213871 |                        |               |
| 0                        | 1-1 of 1 devices 〈 〉 等页层 | 記示行数: 50 ~               | 状态变为已连接即可         |            |                           |                |                        |               |
| 0                        |                          |                          |                   |            |                           |                |                        |               |
| 0                        |                          |                          |                   |            |                           |                |                        |               |
|                          |                          |                          |                   |            |                           |                |                        |               |
| 0                        |                          |                          |                   |            |                           |                |                        |               |
|                          |                          |                          |                   |            |                           |                |                        |               |
| *                        |                          |                          |                   |            |                           |                |                        |               |
| 1                        |                          |                          |                   |            |                           |                |                        |               |
|                          |                          |                          |                   |            |                           |                |                        |               |
|                          |                          |                          |                   |            |                           |                |                        |               |
|                          |                          |                          |                   |            |                           |                |                        |               |